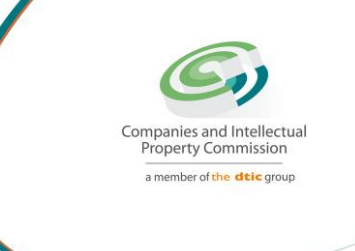

# Step-by-step Guide

# **COMPANY NAME CHANGE**

On

# **CIPC e-Services & CIPC BizPortal**

September 2022 Ver 1.1 Created by Jane Mulidzwi

The dtic Campus (Block F - Entfutfukweni), 77 Meintjies Street, Sunnyside, Pretoria, P O Box 429, Pretoria, 0001 Call Centre: 086 100 2472 | Website: www.cipc.co.za

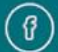

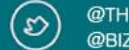

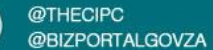

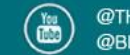

### STEP 1. Visit the CIPC website: www.cipc.co.za

### **Click on LOGIN**

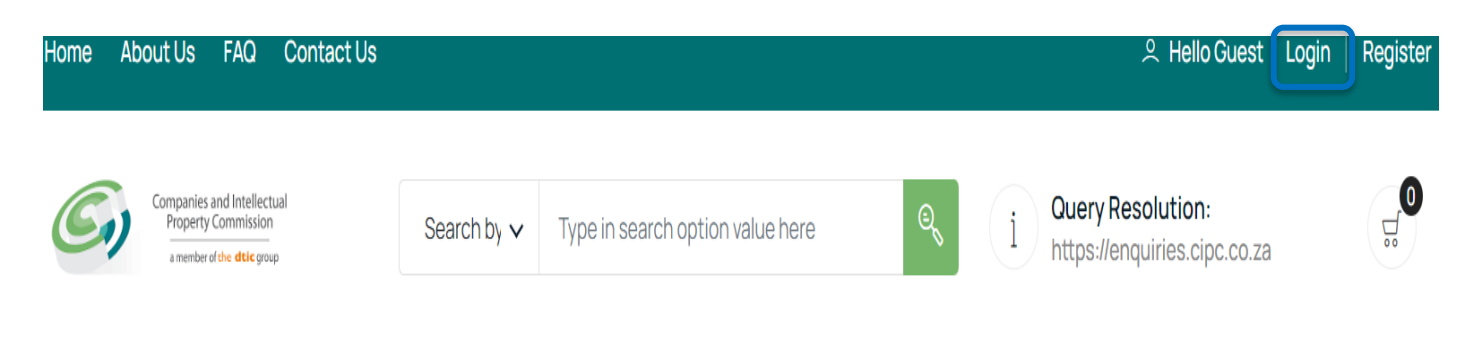

# STEP 2. Type in a South African ID number, password and click on LOGIN.

| Customer Login                         | G Home $>$ Customer Login                                                                                                    |
|----------------------------------------|----------------------------------------------------------------------------------------------------|
|                                        |                                                                                                    |
| Customer Registration                  | CUSTOMER LOGIN                                                                                                    |
| Do you have a South African ID number? | Type in your South African ID number and your<br>password. If you are a foreign national, tick the<br>icon next to the question then type in your |
| Type in your South African ID number   | verified passport/foreign ID number instead of<br>a South African ID number.                                                                      |
| Type in your password                  |                                                                                                    |
| LOGIN PASSWORD RESET                   |                                                                                                    |

The dtic Campus (Block F - Entfutfukweni), 77 Meintjies Street, Sunnyside, Pretoria, P O Box 429, Pretoria, 0001 Call Centre: 086 100 2472 I Website: www.cipc.co.za

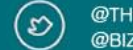

@THECIPC @BIZPORTALGOVZA

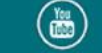

STEP 3. If you are a foreign national, you need to first click on Business registration, Foreigner Assurance and upload certified foreign ID or passport. Once verified, you will be able to sign in. Tick the icon next to question (Do you have a South African ID number?),

Type in verified passport/foreign ID number, password and click on LOGIN.

| Customer Login                                                         |   | යි Home 🗦 Customer Log                                                                                                    |
|------------------------------------------------------------------------|---|----------------------------------------------------------------------------------------------------|
| Customer Registration                                                  |   | CUSTOMER LOGIN                                                                                                    |
| Do you have a South African ID number?<br>Type in your passport number |   | Type in your South African ID number and your<br>password. If you are a foreign national, tick the<br>icon next to the question then type in your<br>verified passport/foreign ID number instead of<br>a South African ID number. |
| Type in your password LOGIN PASSWORD RESET                             | ٢ |                                                                                                    |

### STEP 4. Click on Business Maintenance.

| ── CIPC e- | Business     | Business    | Business   |
|------------|--------------|-------------|------------|
| Services   | Registration | Maintenance | Disclosure |

# **Customer Dashboard**

### STEP 5. Click on Name Changes.

| Annual Return Filing | Director Amendments | Member Amendments | Name Changes   |
|----------------------|---------------------|-------------------|----------------|
| ಸ್ಲ್ FROM R100.00    | ថ្ល៍ FREE           | 넜 FREE            | 녔 FREE OR R250 |
|                      | 3 DAYS MAX          |                   | INSTANT        |

The dtic Campus (Block F – Entfutfukweni), 77 Meintijes Street, Sunnyside, Pretoria, P O Box 429, Pretoria, 0001 Call Centre: 086 100 2472 I Website: www.cipc.co.za

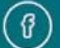

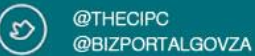

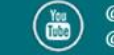

### STEP 6. Read and understand the information below, then click New Application.

# **Company Name Changes**

You can change the name of your company (Memorandum of Incorporation (MOI change)) at any time after registration by submitting an electronic company name change. Before you start, reserve the name you want to use.

Name change from enterprise number to name is free of charge. If you want to change an existing name of a company to another name, the fee is R250. Name change of close corporations cannot be done via this channel. Visit www.cipc.co.za for more information.

Please make sure before submitting your name change that the shareholders of the company have approved the name change by special resolution of the shareholders of the company (for profit company) or by members (Non-profit company (NPC)). For NPCs without members, a directors' special resolution is required.

The CIPC may request a copy of the special resolution at any time after submitting the name change.

### PLEASE NOTE:

- 1. Section 215(2) (e) of the Companies Act A person commits an offence who knowingly provides false information to the CIPC.
- 2. Section 216(b) Any person convicted of an offence in terms of the Companies Act is liable to a fine or to imprisonment for a period not exceeding 12 months, or to both a fine and imprisonment.

By continuing to use any of our services, it means that you understand and agree to the Companies Act sections above.

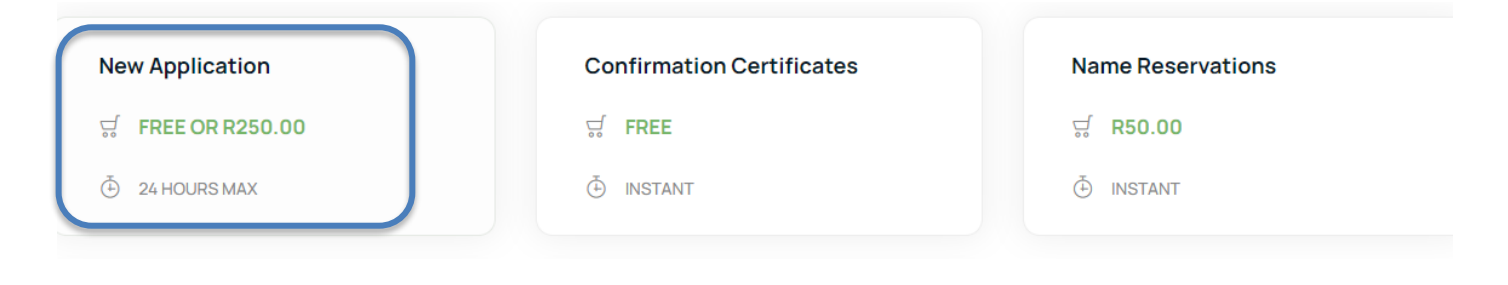

The dtic Campus (Block F – Entfutfukweni), 77 Meintijies Street, Sunnyside, Pretoria, P O Box 429, Pretoria, 0001 Call Centre: 086 100 2472 I Website: www.cipc.co.za

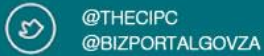

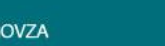

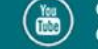

STEP 7. (OPTION 1)Select and click on the Company from the list provided to change the name only if you are a Director, Member or Company Secretary.

**OPTION 1: Enterprise List** 

| ENTERPRISE No | NAME                         | ТҮРЕ              | STATUS      | COMPLIANT | FILE |
|---------------|------------------------------|-------------------|-------------|-----------|------|
| B1985000759   | REVOLF COURT                 | CLOSE CORPORATION | IN BUSINESS | ×         | £    |
| B1986013062   | O AND S PROPERTIES           | CLOSE CORPORATION | IN BUSINESS | ×         | £    |
| B1994025205   | ERNST SINGH AGENCIES         | CLOSE CORPORATION | IN BUSINESS | ×         | £    |
| B1994028671   | DUBAD                        | CLOSE CORPORATION | IN BUSINESS | ×         | £    |
| B1995035840   | LADYSMITH WAREHOUSING        | CLOSE CORPORATION | IN BUSINESS | ×         | £    |
| B2009016493   | ZANDNTOM SECURITY OPERATIONS | CLOSE CORPORATION | IN BUSINESS | ×         | £    |
| B2011009742   | SSLMOTORS                    | CLOSE CORPORATION | IN BUSINESS | ×         | Ł    |
| K2011101002   | PORTITYPE                    | PRIVATE COMPANY   | IN BUSINESS | ×         | Ł    |
| K2011101005   | KHANGELA LODGE               | PRIVATE COMPANY   | IN BUSINESS | ×         | Ł    |
| K2011101008   | KYALAMI SERVICE STATION      | PRIVATE COMPANY   | IN BUSINESS | ~         | £    |
|               |                              | 1 2               | 3 4         | 5 6       | 7    |

×

### GUIDANCE

Option 1: All companies and close corporations for which your ID number reflects as active director (companies) or member (close corporations) or company secretary, will be displayed on the list.

Option 2: Use this option if you are not the active director/member or company secretary of the enterprise, but are duly authorised to file the address change.

Selecting an entity from the list, or typing in an enterprise number, confirms that you are duly authorised to file an address change for the entity.

### Notes:

Make sure that you have paid annual returns for the specific company that you need to update.

- ANNUAL RETURN COMPLIANT

- ANNUAL RETURN NON-COMPLIANT

(OPTION 2) Type in an enterprise number if you are not a Director/Member or Company Secretary but you are authorised to file an address change

OPTION 2: Enterprise Number

Type in Enterprise Number

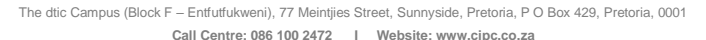

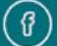

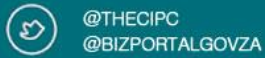

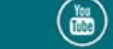

### STEP 8. Approved names reserved by the customer code will appear, select and click approved name to

### proceed.

| Company Name Changes                                                                                        |                                                                                   |                                                                                   | යි Hom                                 | e > Company N            |
|----------------------------------------------------------------------------------------------------|-----------------------------------------------------------------------------------|-----------------------------------------------------------------------------------|----------------------------------------|--------------------------|
|                                                                                                    |                                                                                   |                                                                                   |                                        |                          |
| Select an approved name from the list p<br>have any approved names under your p<br>application is approved. | provided below to proceed. If there are<br>rofile. Submit a proposed name applica | no items in the list below, it means t<br>ation first, then wait for confirmatior | at you do not<br>that your<br>If there | CE<br>are no names liste |
| Approved Names                                                                                              |                                                                                   |                                                                                   | have an                                | y approved name:         |
| APPROVED NAME                                                                                               | REF No                                                                            | EXPIRYDATE                                                                        | EDIT                                   |                          |
| WEDDING CAKE SHOP                                                                                           | 6000055508                                                                        | 07-FEB-2023                                                                       | £                                      |                          |
| DOG TRAININGNOVEL                                                                                           | 6000055505                                                                        | 07-FEB-2023                                                                       | S-                                     |                          |
| CANVAS PRINTING                                                                                             | 60000055346                                                                       | 21-FEB-2023                                                                       | £                                      |                          |

# STEP 9. You will receive OTP's through SMS and Email, insert both OTP'S on the space provided and click

# continue. Company Name Changes It home > Company Name Changes > OTP Approval

### STEP 10. Current name and proposed new name will appear, click CONTINUE.

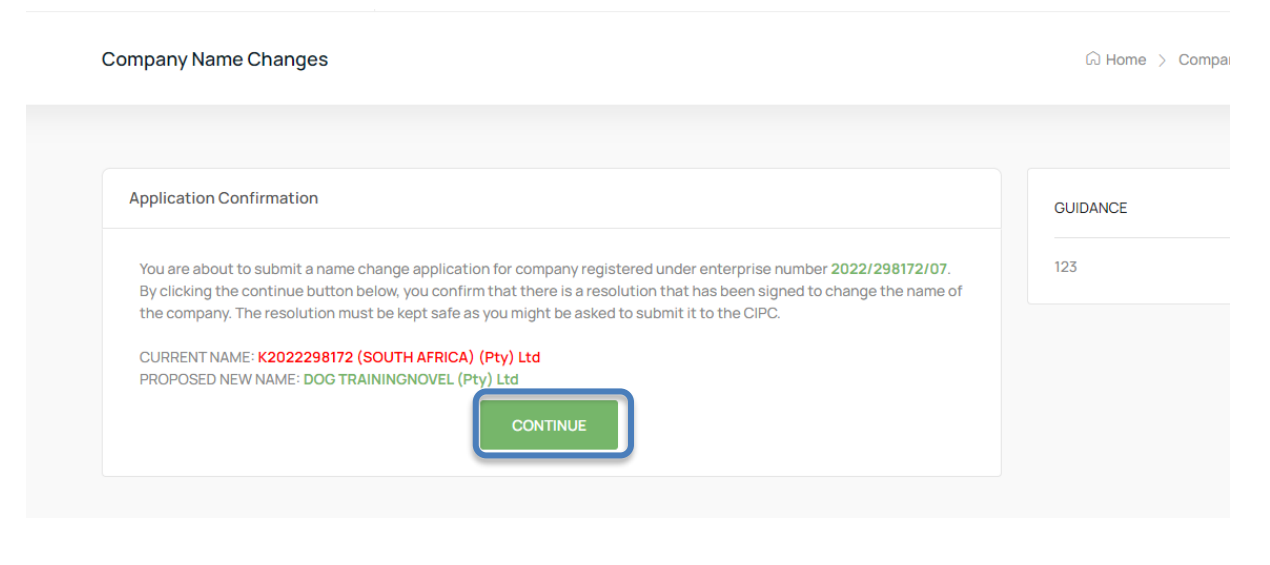

The dtic Campus (Block F – Entfutfukweni), 77 Meintjies Street, Sunnyside, Pretoria, P O Box 429, Pretoria, 0001 Call Centre: 086 100 2472 I Website: www.cipc.co.za

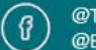

D @THECIPC @BIZPORTALGOVZA

# STEP 11. If you are changing registration number to a new proposed name, then the fee will be waved and click on FINALISE.

| Application Confirmation                                                                                                    | GUIDANCE |
|----------------------------------------------------------------------------------------------------|----------|
| You have successfully submitted a name change application for company currently named<br>K2022298172 (SOUTH AFRICA) (Pty) Ltd, which is registered with enterprise number 2022/298172/07.                                                                                                    | 123      |
| CURRENT NAME: K2022298172 (SOUTH AFRICA) (Pty) Ltd<br>PROPOSED NEW NAME: CANVAS PRINTING (Pty) Ltd                                                                                                    |          |
| Name change costs R250. If the company currently does not have a name (uses registration number as the name), then the R250 fee is waived; which means that you do not pay anything for the name change. If your company already has a name, you will be redirected to the cart for payment. |          |
| Based on your current company name, you will be presented with a relevant button below to continue.                                                                                                    |          |

STEP 12. Name change from registration number to a new proposed name submitted successfully, R250 fee waived.

| G Home   |
|----------|
|          |
| GUIDANCE |
| 123      |
|          |
|          |
|          |

STEP 13. If you are changing from company name to a new proposed name, then you will be redirected to the cart for payment and click PAY.

STEP 14. Click on CHECKOUT.

The dtic Campus (Block F – Entfutfukweni), 77 Meintijes Street, Sunnyside, Pretoria, P O Box 429, Pretoria, 0001 Call Centre: 086 100 2472 | Website: www.cioc.co.za

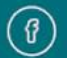

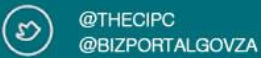

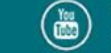

### STEP 15. Click on AGREE to accept the payment terms and conditions.

### Payment Terms & Conditions

Lorem ipsum dolor sit amet, consectetur adipiscing elit, sed do eiusmod tempor incididunt ut labore et dolore magna aliqua. Rhoncus aenean vel elit scelerisque mauris. Eget lorem dolor sed viverra. Tincidunt lobortis feugiat vivamus at augue. Gravida cum sociis natoque penatibus et magnis dis parturient. Dui nunc mattis enim ut. Adipiscing elit ut aliquam purus sit amet luctus venenatis. Ultrices sagittis orci a scelerisque purus semper eget duis. Feugiat in ante metus dictum at tempor. Id interdum velit laoreet id donec ultrices. Porta lorem mollis aliquam ut porttitor leo. Cursus mattis molestie a iaculis at. Egestas quis ipsum suspendisse ultrices gravida dictum fusce ut placerat.

Quisque non tellus orci ac auctor. Viverra vitae congue eu consequat ac felis. Lectus mauris ultrices eros in cursus turpis massa tincidunt. At lectus urna duis convallis convallis. Ullamcorper morbi tincidunt ornare massa eget egestas purus. Mattis nunc sed blandit libero volutpat. Tellus pellentesque eu tincidunt tortor. Nisi scelerisque eu ultrices vitae. Et sollicitudin ac orci phasellus egestas tellus rutrum tellus. Odio ut sem nulla pharetra diam sit amet nisl suscipit. Consequat nisl vel pretium lectus quam id leo. Lobortis feugiat vivamus at augue eget arcu dictum varius.

Ultrices dui sapien eget mi proin sed libero enim. Sit amet nisl purus in. Amet consectetur adipiscing elit pellentesque habitant. Proin libero nunc consequat interdum varius. Sed libero enim sed faucibus turpis. Sit amet purus gravida quis blandit turpis. Faucibus pulvinar elementum integer enim neque volutpat ac tincidunt vitae. Laoreet sit amet cursus sit amet dictum sit amet. Pretium nibh ipsum consequat nisl. Nulla facilisi cras fermentum odio eu feugiat pretium nibh. Tellus elementum sagittis vitae et leo duis. Varius sit amet mattis vulputate. Sit amet consectetur adipiscing elit. Non pulvinar neque laoreet suspendisse interdum consectetur libero id. Dolor sit amet consectetur adipiscing elit ut aliquam purus. Sed lectus vestibulum mattis ullamcorper velit. Pharetra vel turpis nunc eget. Massa massa ultricies mi quis hendrerit dolor. Neque gravida in fermentum et sollicitudin ac orci phasellus. Magna fermentum iaculis eu non diam.

Sit amet mauris commodo quis imperdiet massa. Egestas egestas fringilla phasellus faucibus scelerisque. Diam vel quam elementum pulvinar etiam non quam lacus. Mauris sit amet massa vitae tortor condimentum. Suspendisse interdum consectetur libero id faucibus nisl tincidunt. Consequat nisl vel pretium lectus quam id leo in. Sem viverra aliquet eget sit amet tellus cras. Mus mauris vitae ultricies leo integer malesuada nunc. Etiam tempor orci eu lobortis elementum nibh tellus molestie. Ornare lectus sit amet est placerat in.

Fu volutoat odio facilisis mauris sit amet massa vitae. Aliquam ut portitior leo a. Pharetra massa massa ultricies mi quis bendrerit dolor magna. Tellus at urna

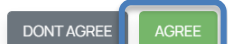

Х

### STEP 16. Type card payment information and click on PAY.

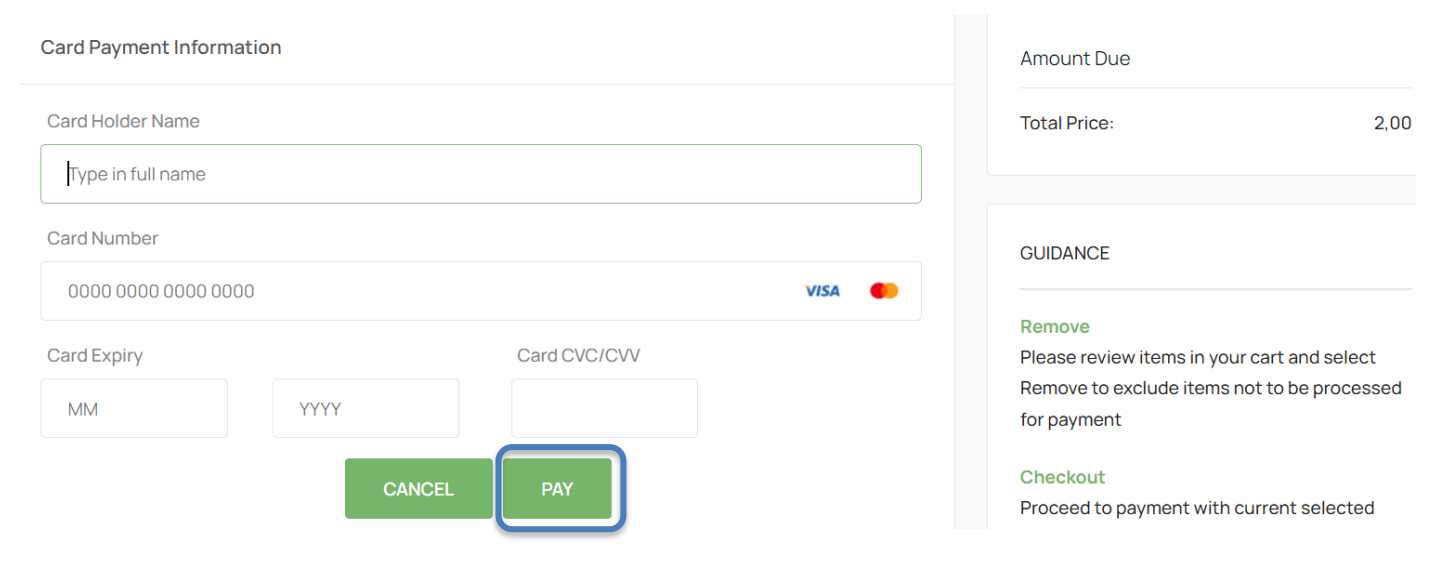

### STEP 17. Proof of payment will reflect on the screen.

The dtic Campus (Block F – Entfutfukweni), 77 Meintijes Street, Sunnyside, Pretoria, P O Box 429, Pretoria, 0001 Call Centre: 086 100 2472 I Website: www.cipc.co.za

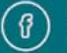

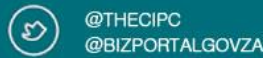

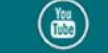

| INFORMATION MESSAGE       GUIDANCE         Reference: D60000056632       Support         Status: Successful       For any queries relating to this payment transaction please log a support query using the link at the the page for Query Resolution.         Outcome: Processing of payment completed       Remember to supply a screen shot of the issue experienced and quite the reference number.                                                                                                    |                     |                                                            |
|----------------------------------------------------------------------------------------------------|---------------------|------------------------------------------------------------|
| INFORMATION MESSAGE GUIDANCE GUIDANCE GUIDANCE GUIDANCE GUIDANCE GUIDANCE Status: Successful Control of payment completed for Query Resolution. For any queries relating to this payment transcription of payment completed for Query Resolution. Remember to supply a screen shot of the issue experienced and quite the reference number to supply a screen shot of the issue experienced and quite the reference number of the support of the reference number of the reference number of the refer |                     |                                                            |
| Reference: D6000056632       Support         Status: Successful       For any queries relating to this payment transport         Outcome: Processing of payment completed       please log a support query using the link at the the page for Query Resolution.         Remember to supply a screen shot of the issue experienced and quete the reference number.       Remember to supply a screen shot of the issue experienced and quete the reference number.                                                                                                    | GUIDANCE            |                                                            |
| Status: Successful     Support       Outcome: Processing of payment completed     For any queries relating to this payment transiplease log a support query using the link at the the page for Query Resolution.       Remember to supply a screen shot of the issue experienced and quete the reference number.                                                                                                    |                     |                                                            |
| Outcome: Processing of payment completed please log a support query using the link at the the page for Query Resolution. Remember to supply a screen shot of the issue experienced and quite the reference number.                                                                                                    | For any gueries rel | relating to this payment transaction,                      |
| Remember to supply a screen shot of the issue                                                                                                    | please log a suppo  | port query using the link at the top of<br>ary Resolution. |
| Remember to supply a screen shot of the issu<br>experienced and quote the reference number                                                                                                    |                     | .,                                                         |
| experienced and duote the reference humber                                                                                                    | Remember to supp    | pply a screen shot of the issue/error                      |
| experienced and quote the reference number<br>screen                                                                                                    | experienced and q   | a quote the reference humber on                            |

### STEP 18. Name change successful after payment.

**Company Name Changes** 

| Application Confirmation                                        |                                                                                                    |                                       | GUIDANCE |
|-----------------------------------------------------------------|----------------------------------------------------------------------------------------------------|---------------------------------------|----------|
| You have successfully submitted a K2022298172 (SOUTH AFRICA) (P | name change application for company currently r<br>y) Ltd, which is registered with enterprise numb | named<br>er 2022/298172/07.           | 123      |
| CURRENT NAME: K2022298172 (SC<br>PROPOSED NEW NAME: CANVAS PI   | DUTH AFRICA) (Pty) Ltd<br>RINTING (Pty) Ltd                                                         |                                       |          |
| Your application has been queued                                | or automatic processing. You will receive an ema                                                    | il with your confirmation certificate |          |

STEP 19. Confirmation certificate will be automatically dispatched to the email address linked with customer code.

# **END OF STEP-BY-STEP**

The dtic Campus (Block F - Entfutfukweni), 77 Meintjies Street, Sunnyside, Pretoria, P O Box 429, Pretoria, 0001 Call Centre: 086 100 2472 I Website: www.cipc.co.za

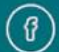

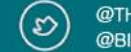

@THECIPC @BIZPORTALGOVZA

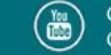

G Home > Comp